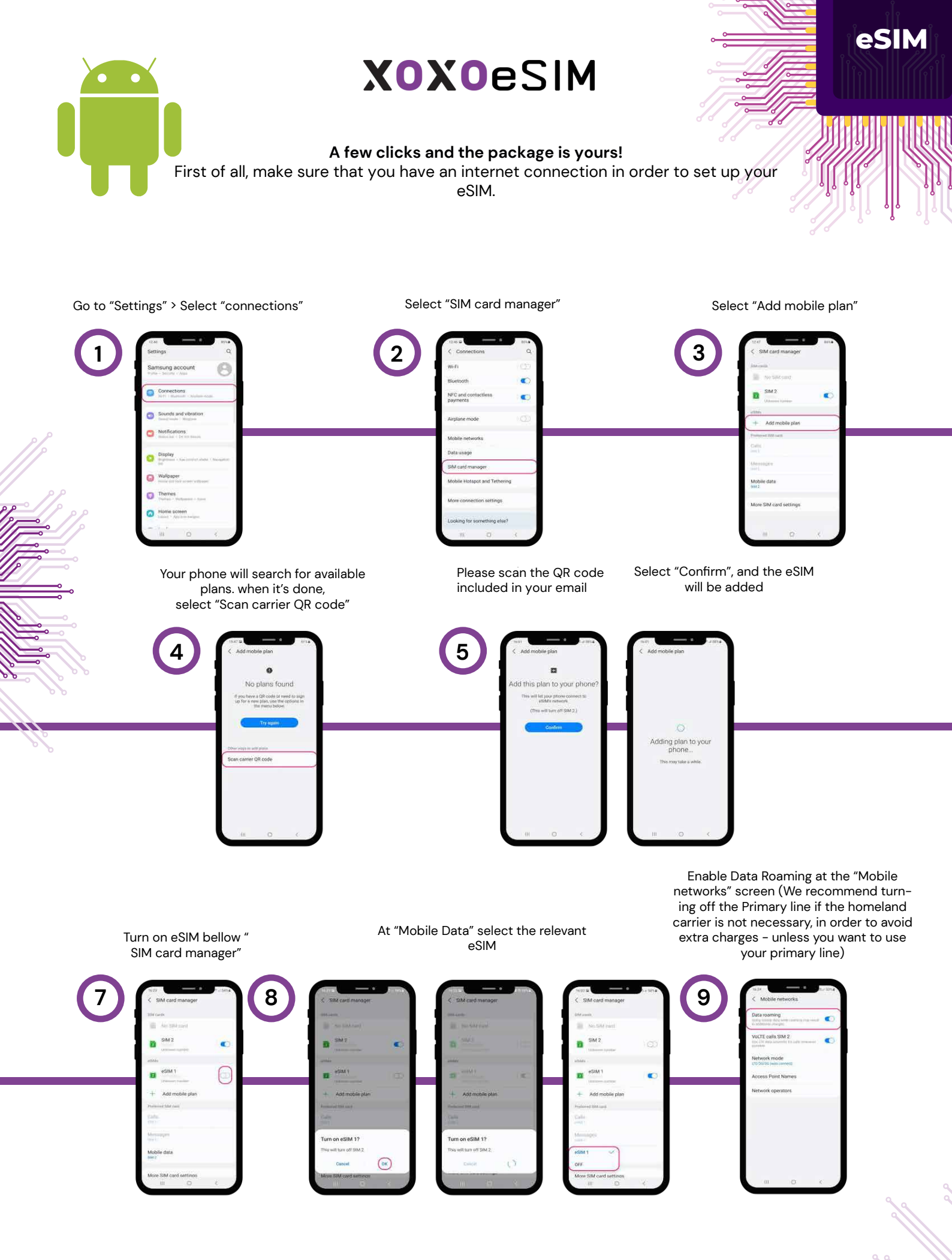

Now turn off the Wi-Fi to connect. The data connection will be working only at the destinations covered by the package.